**Step 1:** Log in to your Student Center with your MEID and Password by Visiting maricopa.edu/students.

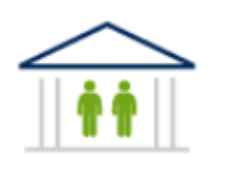

Student Center

Step 2: Click on Manage Classes

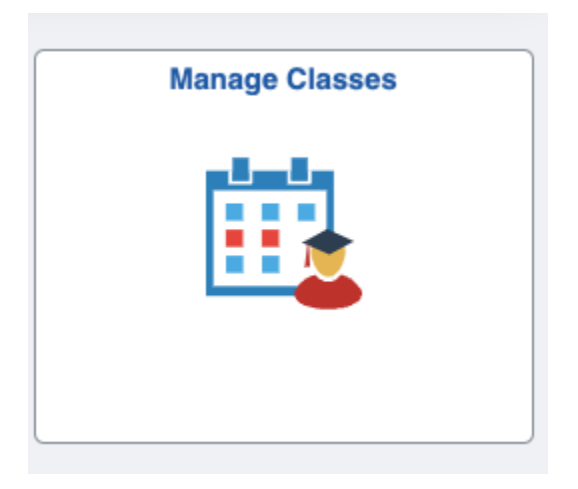

Step 3: Search Classes

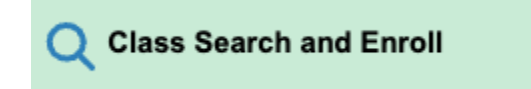

You will be asked to select the college and the semester you are enrolling. Once you do you can put the five digit code of the class you want to take in the search bar, or type in the course. Make sure there is a space between the letters and numbers for the course (ie. PSY 101).

Step 4: Select the Course you want to take by pressing the arrow on the left hand side.

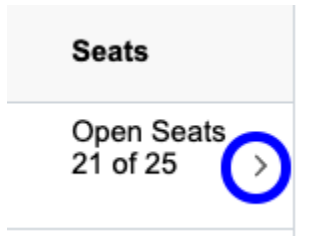

**Step 5:** Either add to your shopping cart for future reference or directly enroll and press Submit.

|         | Action  | ✓                    |       | Submit |
|---------|---------|----------------------|-------|--------|
|         |         | Add to Shopping Cart |       |        |
| Course  | PSY 101 | Enroll               | (LEC) |        |
| ass Nbr | 29446   |                      |       |        |

If you add to shopping cart you can later enroll from the shopping cart tab on the right hand side:

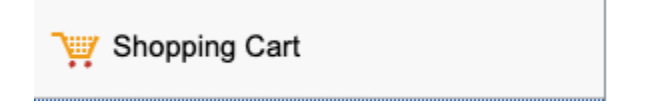

If you get an error message it could be because you don't meet the pre-requisites, the course is dedicated to students in a certain program or you have a conflict with classes you are already scheduled for.

Step 6: Review your Enrolled Courses

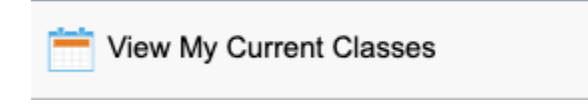

Step 7: Make Payment Arrangements before the deadline.

|                                                           | Financial Account |
|-----------------------------------------------------------|-------------------|
|                                                           | <b></b>           |
| Go back to the student center Student Center and click of | n                 |

If you are paying in full or signing up for a payment plan you can click on

| View Payment Options                |               |                |
|-------------------------------------|---------------|----------------|
| Select                              |               |                |
| to s                                | ign up.       |                |
|                                     | Einapoial Aid |                |
|                                     | Financial Ald |                |
|                                     |               |                |
|                                     |               |                |
| If you are using Financial Aid pres | SS SS         | 🚽 to view your |

## financial aid status.

## **Dropping Classes**

Note: If you need to drop a class you can do so by going to Manage Classes and the

|                     | Brop Classes |  |
|---------------------|--------------|--|
| side menu that says |              |  |

Make sure you understand the financial impacts and whether or not you will have a W on your transcript based on the date your drop your class.